## ¿Cómo buscar y acceder a una revista electrónica suscrita?

Paso N°1: Acceder a la página de la Red de Bibliotecas (<u>https://biblioteca.uss.cl/</u>) y conectarse a la opción Acceso Remoto.

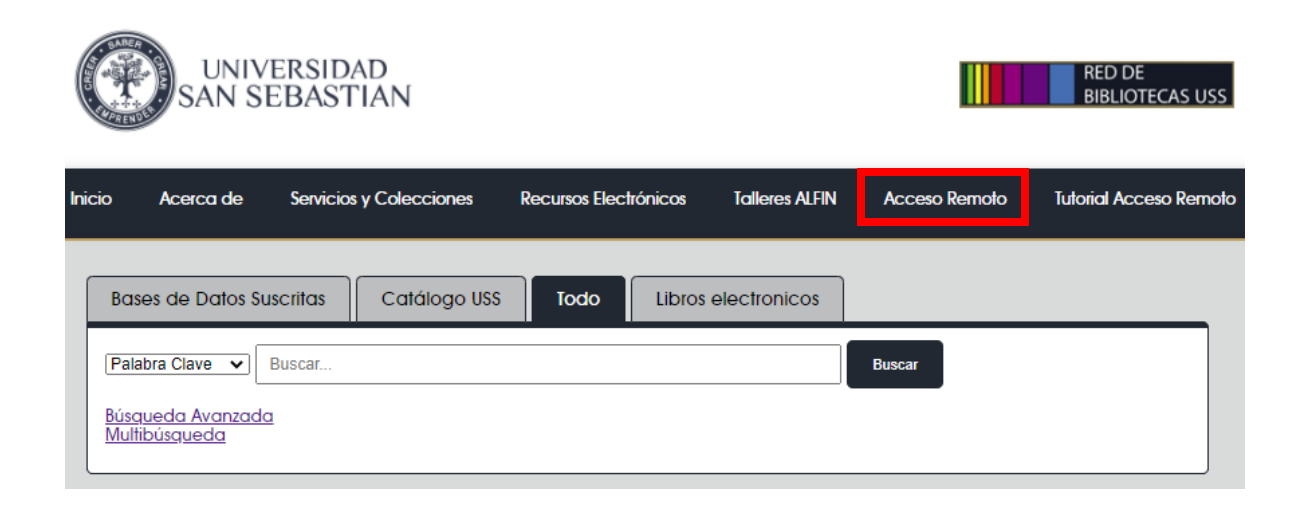

Paso N°2: Conectarse con correo electrónico y clave institucional.

Tutorial acceso remoto: INGRESAR

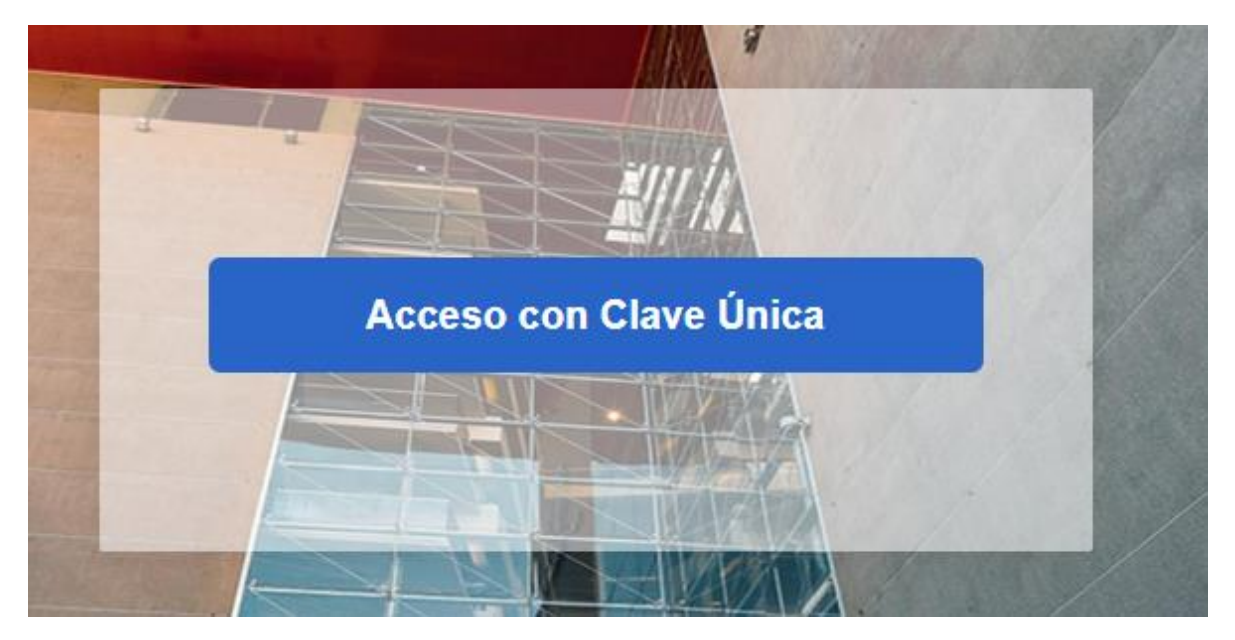

Paso N°3: Ingresar a la opción Multibúsqueda:

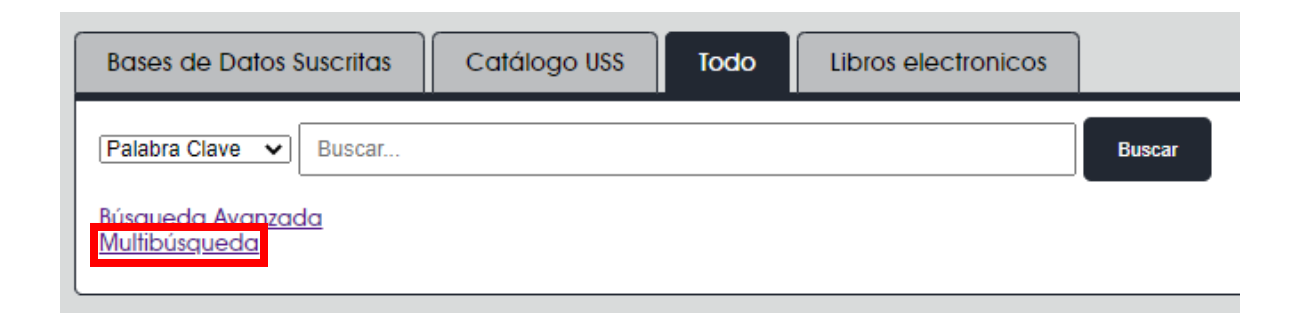

#### Paso N°4: Ingresar a la opción Búsqueda de Revistas:

| UNIVERSIDA<br>SAN SEBAST | D<br>IAN               |                               |                                       |                    |     |   | RED<br>BIBLI | DE<br>Ote | CAS USS        |
|--------------------------|------------------------|-------------------------------|---------------------------------------|--------------------|-----|---|--------------|-----------|----------------|
|                          | Νυεν.<br>Βύςουι        | A BÚSQUEDA DE<br>EDA REVISTAS | BÚSQUEDA DE<br>LIBROS<br>ELECTRÓNICOS |                    |     |   | امی<br>مرق   | *         | Iniciar Sesión |
| Buscar por               |                        |                               |                                       | Todos los recursos | • 🌷 | ρ | BÚSQUEDA AV  | ANZADA    |                |
| Todos los materiales 🔻   | Que contenga mis palab | ras de búsqueda 🔻             | En cualquier pa                       | rte del registro 👻 |     |   |              |           |                |

Paso N°5: Ingresar el nombre de la revista a buscar, además del título se puede buscar por ISSN:

# Buscador de revistas electrónicas

| Titulo, ISSN, Journal of speech, language, and hearing research |      |      |     |   |   |   |   |   | < | <ul> <li>Contiene</li> </ul> |       |       |      | O Empieza por |   |   |   |   |   |   |   |   |   |   |   |       |
|-----------------------------------------------------------------|------|------|-----|---|---|---|---|---|---|------------------------------|-------|-------|------|---------------|---|---|---|---|---|---|---|---|---|---|---|-------|
| Buscar                                                          | rpor | mate | ria |   |   |   |   | ~ | В | usca                         | ir po | r pro | veed | or            |   |   |   | ~ |   |   |   |   |   |   |   |       |
| Ver sólo revistas revisadas por pares C LIMPIAR Q BUSCAR        |      |      |     |   |   |   |   |   |   |                              |       |       |      |               |   |   |   |   |   |   |   |   |   |   |   |       |
| -9 A                                                            | В    | С    | D   | E | F | G | н | I | J | к                            | L     | М     | Ν    | 0             | P | Q | R | s | т | U | v | W | х | Y | z | OTROS |

Paso N°6: Revisa los resultados y selecciona un acceso:

■ 1 Resultados

| Journal of speech, language, and hearing research [1092-43       | 88] |
|------------------------------------------------------------------|-----|
| REVISADA POR PARES                                               |     |
| Texto completo disponible vía EBSCOhost Academic Search Ultimate |     |
| Disponible desde 1997/02/01                                      |     |
| Texto completo disponible vía EBSCOhost CINAHL Complete          |     |
| Disponible desde 1997/02/01                                      |     |
| Texto completo disponible vía EBSCOhost Communication Source     |     |
| Disponible desde 1997/02/01                                      |     |
| Texto completo disponible vía EBSCOhost Education Source         |     |
| Disponible desde 1999/08/01                                      |     |
| Texto completo disponible vía EBSCOhost MEDLINE Complete         |     |
| Disponible desde 1997/02/01                                      |     |
| 🖘 Texto completo disponible vía ProQuest Central                 |     |
| Disponible desde 1997/04/01 hasta (incluido) 2009/12/31          |     |
| 🖙 Texto completo disponible vía ProQuest Central                 |     |
| Disponible desde 2010/02/01                                      |     |

**Paso N°7:** Hay dos alternativas, se puede buscar dentro de esta publicación por palabras claves, o revistar todos los ejemplares:

| Buscar dentro de esta public | ación                                          | Todos los fascículos y<br>artículos |
|------------------------------|------------------------------------------------|-------------------------------------|
| Datos de la public           | + 2021                                         |                                     |
| Research"                    |                                                | + 2020                              |
| Título:                      | Journal of Speech, Language & Hearing Research | + 2019                              |
| ISSN:                        | 1092-4388                                      | + 2018                              |
| Información del editor:      | American Speech-Language-Hearing Association   | + 2017                              |
|                              | 2200 Research Blvd #205                        | + 2016                              |
|                              | Publications Division                          | + 2010                              |
|                              | Rockville MD 20850-3289                        | + 2015                              |
|                              | United States of America                       | + 2014                              |
| Registros bibliográficos:    | 02/01/1997 to present                          | 2017                                |
|                              |                                                | + 2013                              |
| Texto completo:              | 02/01/1997 to present                          | + 2012                              |
| Tipo de publicación:         | Academic Journal                               |                                     |
|                              |                                                | + 2011                              |

### 7.1 Opción para buscar dentro de esta publicación:

| Buscando. Academic Search Utumate <u>Bases de datos</u> |                       |                  |                                  |                         |  |  |  |  |  |  |  |
|---------------------------------------------------------|-----------------------|------------------|----------------------------------|-------------------------|--|--|--|--|--|--|--|
| JN "J                                                   | ournal of Speech, Lar | nguage & Hearing | Seleccione un campo (opcional) 🔻 | Buscar                  |  |  |  |  |  |  |  |
| AND -                                                   | language disorder     |                  | Seleccione un campo (opcional) - | Borrar ?                |  |  |  |  |  |  |  |
| AND -                                                   |                       |                  | Seleccione un campo (opcional) - | $\oplus$ $\overline{-}$ |  |  |  |  |  |  |  |
| Búsqueda básica Búsqueda avanzada Historial de búsqueda |                       |                  |                                  |                         |  |  |  |  |  |  |  |

Buscando: Academic Search Ultimate Bases de datos

### 7.2 Opción para revisar todos los ejemplares:

```
Todos los fascículos y
artículos
 -- 2021
  Vol. 64 Fascículo 8 -
  Aug2021
  Vol. 64 Fascículo 7 -
  Jul2021
  Vol. 64 - 2021
  Supplement
  Vol. 64 Fascículo 6 -
  Jun2021
  Vol. 64 Fascículo 5 -
  May2021
  Vol. 64 Fascículo 4 -
  Apr2021
  Vol. 64 Fascículo 3 -
  Mar2021
  Vol. 64 Fascículo 2 -
```